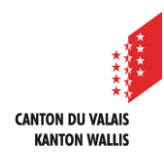

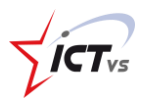

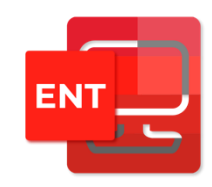

## COMMENT ACCÉDER AUX SERVICES DE L'ENVIRONNEMENT NUMÉRIQUE DE TRAVAIL (ENT)

Tutoriel pour un environnement Windows et Mac OSx Version 2.0 (14.06.2022)

## ACCÈS AUX SERVICES

Ouvrir le site <u>https://edu.vs.ch</u> sur votre navigateur internet et connectez-vous à votre ENT. Un tutoriel spécifique à la connexion à l'ENT est disponible sur le site de support : <u>https://support.ictvs.ch/index.php/fr/ent</u>

Une fois connecté vous arrivez sur la page d'accueil qui liste les différents services auxquels vous avez accès. Cliquez sur le bouton « **ACCES** » pour ouvrir le service.

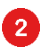

1

Vous pouvez accéder à la documentation, si celle-ci est disponible

<sup>3</sup> Une barre de recherche vous permet de filtrer les différents services

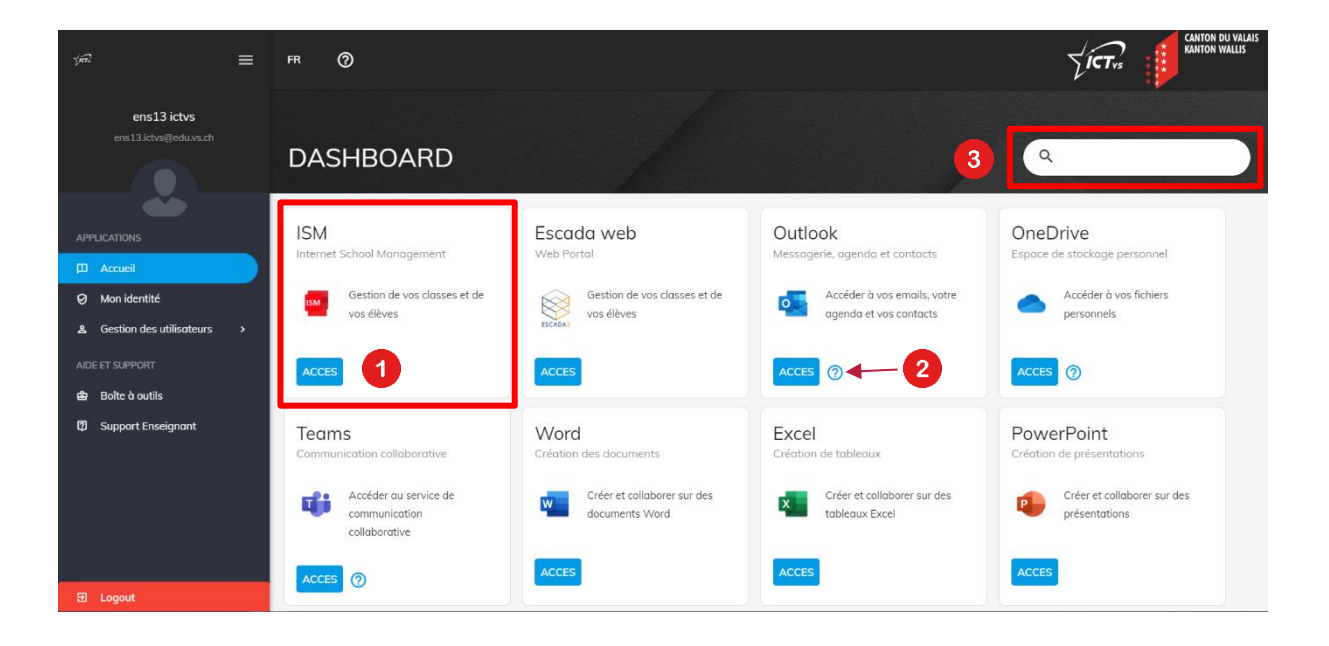

Il est possible que les applications M365 vous demandent de saisir à nouveau votre adresse email et votre mot de passe lors de votre première connexion.

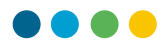

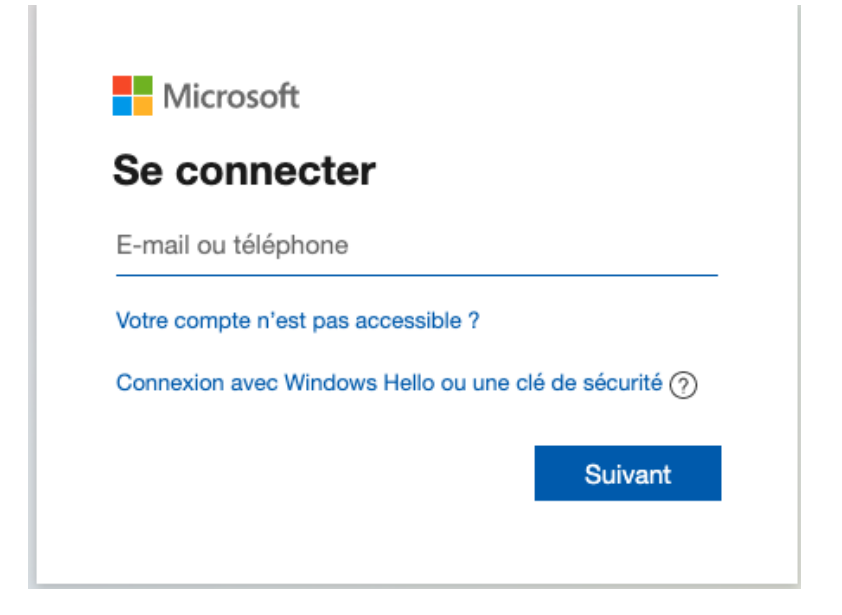

Vous devrez alors rentrer votre adresse email officielle : **prenom.nom@edu.vs.ch** si un mot de passe est demandé, il s'agit du même que lors de votre connexion à l'ENT.